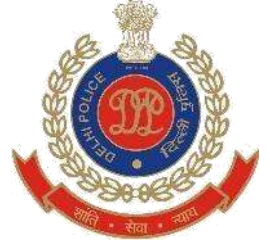

## User Manual for applying "Police Clearance Certificate"

## **SECTION I: FOR INDIVIDUAL**

- 1. Go to Delhi police website <u>http://www.delhipolice.nic.in/</u>
- 2. Click on "Register" button given on home page.

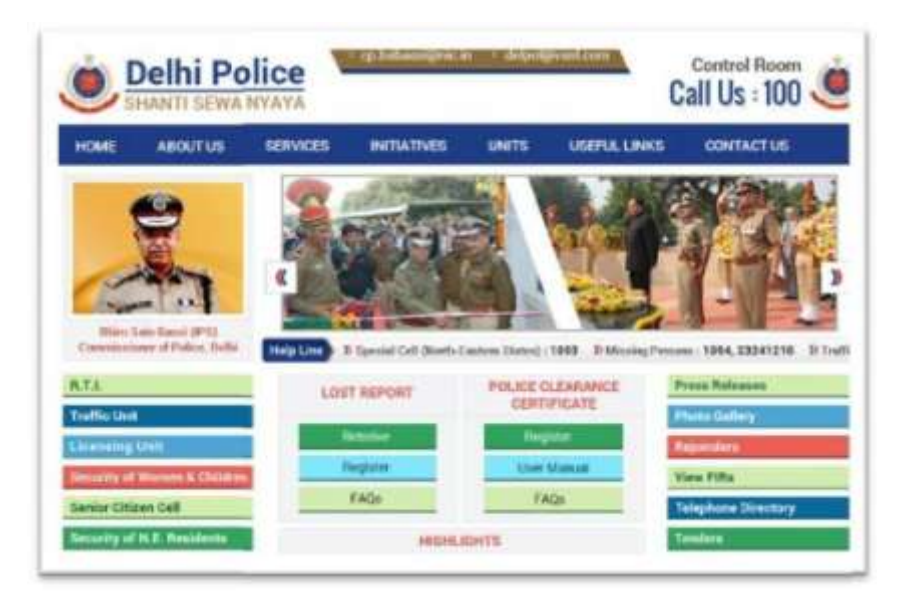

3. One Registration Form will open

| POLICE | GLEARANGE GERTIFICATE (PCG                                                                                                    |  |
|--------|----------------------------------------------------------------------------------------------------|--|
|        | New User Register here<br>User Type                                                                                                    |  |
|        | NOVEM .                                                                                                    |  |
|        | time                                                                                                    |  |
|        | The Spin                                                                                                    |  |
|        | Enatio                                                                                                    |  |
|        | Part Print and ma                                                                                                    |  |
|        | Passworth                                                                                                    |  |
|        | You Parcel 4                                                                                                    |  |
|        | Confirm Password:                                                                                                    |  |
|        | the laster-second                                                                                                    |  |
|        | Mubile No:                                                                                                    |  |
|        | The second second |  |
|        | Ascript                                                                                                    |  |
|        | friter the cade shown aboves                                                                                                    |  |
|        |                                                                                                    |  |
|        |                                                                                                    |  |
|        |                                                                                                    |  |
|        | The state of the second second s                                                                                                    |  |
|        | COMPANY & MANAGEMENT AND A COMPANY AND A COMPANY                                                                                                    |  |

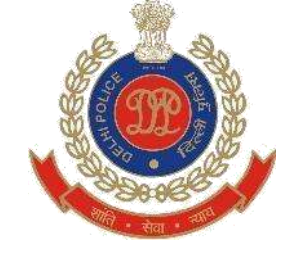

- 4. Select user type "Individual". Fill all given details for e.g. your name, email id, password, mobile no. and click on "sign up" button.
- 5. Once you are registered. Go to login page whenever you want to apply for a PCC.

|        | Ó                                                                                                    |            |
|--------|----------------------------------------------------------------------------------------------------|------------|
| POLICE | CLEARANCE CERTIFI                                                                                          | CATE (PCC) |
|        | Login Register Login Here Email Id: Your Letted Address Password Your Pessword Enter the code shown above: |            |
|        | Disdaimer FAQ                                                                                              |            |

6. Login with your email id and your password. One application form will be opened.

| POLICE CLEARAN                       | NCE CE              | RTIFICATE (PO                  | CC) |
|--------------------------------------|---------------------|--------------------------------|-----|
| AFPLICATION FORM FOR POLICE          | CLEARANCE C         | ERTIFICATE BY AN INDIAN        |     |
| Name of the applicant                | 8/o, D/o (          | or W/o                         |     |
| DOB                                  | Address o           | of applicant                   |     |
| District                             | Police Sta          | stion                          |     |
| -SELECT_                             | -SELE               | ICT                            | •   |
| Mobile No                            | Email_ID            |                                |     |
| 9198997989                           | abhi.kr             | us@gmail.com                   |     |
| PCC Type                             |                     |                                |     |
| -SELECT- T                           |                     |                                |     |
| EMBASSY Requir                       | ed:-                |                                |     |
| 1. PRIVATE                           |                     | Choose File No file chosen     |     |
| Bill, Election (D Card)              | Livence, Exectionly | y unoose File   No file chosen |     |
| 4. If, Tenant attach rent agreement. |                     | Choose File No file chosen     |     |
| Note -Photo should be in JPG format  | and others docume   | ents must be in .PDF format    |     |

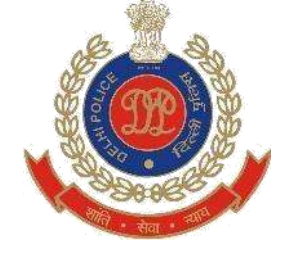

- 7. Fill all the mandatory fields:
  - a. Case 1: Applying for job Give your employer details. For e.g. Name of the organization, address of the organization and phone no.

| APPECATION FOR FOR FOR CLARANCE CLATIFICATE DE ALBORATION         Main Parlamente         Animate d'Annuelle         Main Parlamente         Main Parlamente                                                                                                    |   |
|----------------------------------------------------------------------------------------------------|---|
| New Diffusioners     Stationers       New Diffusioners     New Diffusioners       New Diffusioners     New Diffusioners       New Diffus                                                                                                    |   |
| Norme price agreement     So, Source Hou       Norme     Annowak of Accuracy       Norme     Annowak of Accuracy       Norme <th></th>                                                                                                    |   |
| Image: State of the sector of the sector                                                                                                    |   |
| Serve     Partial Barter       Partial Barter                                                                                                    |   |
| Small     Partial Small       Partial Small                                                                                                    |   |
| Implementation     Implementation       Implementation     Implementation       Implementatin     Implementatin<                                                                                                    |   |
| Name         Borny_G           Production         ethics and grade and           Production         ethics and grade and           Production         ethics and grade and           Production         ethics and and the Special and           Production         ethics and the Special and           Production         ethics and the Special and           Productind and and special and         ethics and t                                                                                                    |   |
| Millioni     Millioni and Anglesia       Millioni and Statistical Statistical                                                                                                    |   |
| American         American           American         American           American         American<                                                                                                    |   |
| Minist Digenation     Amman Digenation       Prime By     Amman Digenation       Prime By </td <td></td>                                                                                                    |   |
| Prime hy<br>Prime hy<br>Prime |   |
| Amount of Pressing Description Registers           Amount of Pressing Description Registers           Amount of Pressing De                                                                                                    | ] |
| Protocol of Processing Descriptions Registers.           Annon Prime         Science Anno, Prime         Science Anno, Prime           Annon Prime         Science Anno, Prime         Science Anno, Prime           Annon Prime         Science Anno, Prime         Science Anno, Prime           Annon Prime         Science Anno, Prime         Science Anno, Prime           Annon Prime         Science Anno, Prime         Science Anno, Prime           Annon Prime         Science Anno, Prime         Science Anno, Prime                                                                                                    | ] |
| Principal d'Annuelle Bourieris Registrat.                                                                                                    | ] |
| Anne Paus     Anne Paus                                                                                                    |   |
| Entropy of a Strategy of Colors     Entropy of the Strategy Processing Processing Procesing Processing Processing Processing Pr                                                                                                    | ] |
|                                                                                                    | - |
|                                                                                                    |   |
|                                                                                                    |   |
|                                                                                                    | - |
|                                                                                                    |   |
| The page at localhost:55168 says:                                                                                                    |   |
| - Please Enter Your Name                                                                                                    |   |
| attracements · Please Enter Parentage Name                                                                                                    |   |
| - Please Enter Your DOB                                                                                                    |   |
| Please Enter Applicant Address                                                                                                    |   |
| - Please Select Dist                                                                                                    |   |
| bert                                                                                                    |   |
|                                                                                                    |   |
| - Please Enter Organisation Name                                                                                                    |   |
|                                                                                                    |   |
| Please Enter Organisation Address                                                                                                    |   |
| Please Select Picture                                                                                                    |   |
| Please Select Residential Proof (Telephone Bill, Drivin<br>Ucance, Electricity Bill, Bectian                                                                                                    | 9 |
| - Please Select Attach letter of Agency Requiring PCC                                                                                                    |   |
| A DECK THE WAR A DECK                                                                                                    |   |
| Web Production                                                                                                    | - |
|                                                                                                    | _ |

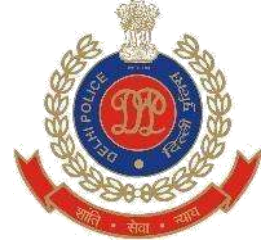

b. Case 2: To comply with Embassy requirements for Visa – provide all related details. For e.g. Embassy name, address, passport no., issuing date and expiry date.

| APPLICATION FORM FOR                | POLICECO    | EvAluACE CENTIFICATE BY AN INDIAN |
|-------------------------------------|-------------|-----------------------------------|
| Name of the August of               |             |                                   |
| 318                                 |             |                                   |
|                                     |             |                                   |
| David                               |             | Primitation                       |
| 48.80%                              |             | -08,827+                          |
| 100.00                              |             | 8-9.0                             |
| 0-0041100                           |             | ant inusgration                   |
| ADD TUR                             |             |                                   |
| behiltr •                           |             |                                   |
| BI-BADDY DETALS<br>BITURES, Name    |             |                                   |
|                                     |             |                                   |
| Parameter 1                         |             | 10.4 Tex                          |
|                                     |             | 1                                 |
| Received and                        |             |                                   |
| and the second                      |             |                                   |
| A REAL PROPERTY AND ADDRESS         | Wards and   |                                   |
| 1 August Processing Concerning      | and and     | (Decay Ka. 10 Fe down             |
| Aradi Resorts Post Penning          | AL DOTA :   | inte (Interin) to further         |
| 3. Alach ana of Agenc, Resulting P. | 00          | (Storet, f. at. The storet)       |
| ALL PROPERTY A                      | C           | 3                                 |
| The pa                              | ige at loc  | athost:55168 says: ×              |
| Pours                               | 12-07-21-21 | 101-0117                          |
| - Pass                              | Loter Your  | Fame                              |
| dfsGiffSt Pirate                    | Enter Paras | ttige Name                        |
| new intenionen - Please             | Enter Vitur | DOE                               |
| -Pieste                             | Toter Appl  | cast Address                      |
|                                     |             |                                   |
| Protect                             | Select Dist | s                                 |
| - Passa                             | Select Did  |                                   |

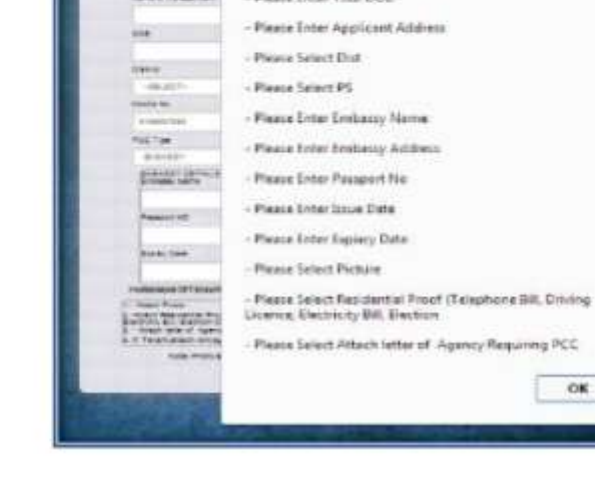

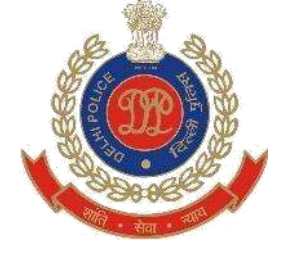

8. After that click on Save.

| The page at localhost:5                                                                    | i2350 says:                        |
|--------------------------------------------------------------------------------------------|------------------------------------|
|                                                                                            |                                    |
| Messige: Record saved succe                                                                | essfully Please Verify your        |
|                                                                                            |                                    |
| E.C.                                                                                       | OK PCC)                            |
|                                                                                            | Log Out                            |
| APPLICATION FOR YOU WE CL                                                                  | EADANCE CEDTRICATE BY AN IDDAN     |
|                                                                                            | ADDAUSE SERTE PERTA DELINATION     |
| Name of the opploant                                                                       | Sin Districts                      |
| Rajeev Gautam                                                                              | shri, Balbir Gautam                |
| 208                                                                                        | Actropy of applicant               |
| 06/07/2014                                                                                 | uttam Nagar, New Delhi             |
| Dentist                                                                                    | Pulse States                       |
| DIRECTORATE OF INFORMENT                                                                   | ANTI CORRUPTION                    |
| Uccie 34                                                                                   | E-SAL FD                           |
| 9015537088                                                                                 | sh@gmail.com                       |
| Telephone Namow, 4 mily                                                                    | Next Office                        |
| 919599795998                                                                               | 919599795998                       |
| Pasapon NO                                                                                 | Boosary Data                       |
| 1234567                                                                                    | 20/07/2014                         |
| Cetter Nomber                                                                              | E-ISANY NAME                       |
| 654321                                                                                     | CANADA                             |
| Photosopies Of Following Executed -                                                        |                                    |
| 1. Attack Photo                                                                            | Choose File Ho Mandrasen           |
| 2. Antach Residential Provi (Telepophe 30, Criving Line<br>Electrony 30, Electron (Dicard) | ines. Choose File Int file protect |
| <ol> <li>Attach with of Agany Recomp PCC.</li> </ol>                                       | Choose File Interpreter            |
| 4 11. Terant attent rett repartiert                                                        | Choose File Ind the shorter        |
|                                                                                            |                                    |

9. Check your details and update if any changes required. Then click on "PAY NOW" button to make payment.

Note: \* If you want to exit and pay later. You can do the same. All details given in application form will be saved and you can access afterward.

| POLICE CLEARANCE                                                                                                    | E CERTIFICATE (PCC)                                                                                                    |
|----------------------------------------------------------------------------------------------------|----------------------------------------------------------------------------------------------------|
| APPLICATION FORM FOR POLICE CLEA                                                                                                    | RANCE CERTIFICATE BY AN INDIAN                                                                                                    |
| Name of the applicant                                                                                                    | Sio, Die er Wie                                                                                                    |
| Rajeev Gautam                                                                                                    | Shri. Balbir Oautam                                                                                                    |
| DOB                                                                                                    | Address of applicant                                                                                                    |
| 06/07/2014                                                                                                    | Uttam Nagar, New Delm                                                                                                    |
| District                                                                                                    | Police Station                                                                                                    |
| DIRECTORATE OF ENFORMENT                                                                                                    | ANTI CORRUPTION                                                                                                    |
| Mobile No                                                                                                    | Emai_ID                                                                                                    |
| 9015537698                                                                                                    | shiggmail.com                                                                                                    |
| Telephone Number, if any                                                                                                    | Place Office                                                                                                    |
| \$1950079500B                                                                                                    | 919599795998                                                                                                    |
| Passport NO                                                                                                    | Extpany Date                                                                                                    |
| 1234567                                                                                                    | 30/07/3014                                                                                                    |
| Letter Number                                                                                                    | Embassy Name                                                                                                    |
| 654321                                                                                                    | CANADA                                                                                                    |
| Photocopies Of Following Documents Required:-                                                                                                    |                                                                                                    |
| Attach Photo     Artsch Photo     Artsch Residential Photof (Telephone Bill, Driving Licence     Biednichy Bill, Election ID Card)     Artsch letter of Agency Requiring PCC     4. If. Tenant.attach rent agreement. | Choose File Into File chosen<br>ZG7892_ZS100<br>B. Choose File INo File chosen<br>ZG7892_ZS1_201<br>Choose File INo File chosen<br>ZG7892_ZS2_pof<br>Choose File INo File chosen<br>ZG7892_ZS3_pof |
| Note-Photo should be in JPG format and oth                                                                                                    | ers documents must be in .PDF format                                                                                                    |

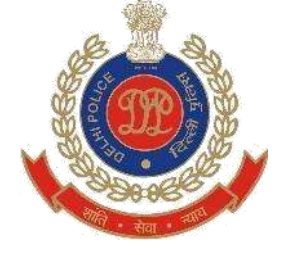

10. Select your payment method (card type).

|                                                                        | TEST                           |
|------------------------------------------------------------------------|--------------------------------|
| Merchant name:                                                         | Special Branch ( Delhi Police) |
| Select your preferred payment method                                   |                                |
| Pay securely using SSL+ by clicking on the card logo below.            |                                |
| VISA Response                                                          |                                |
| Copyright 82007 TNS Payment Technologies Pty Ltd. All Rights Reserved. |                                |

11. Fill the credit/debit card details for e.g. card no., expiry date of card and click on pay now.

|                                                                         | TEST                                                                                                    |
|-------------------------------------------------------------------------|----------------------------------------------------------------------------------------------------|
| Merchant name:                                                          | Special Branch ( Delhi Police)                                                                                                    |
| Enter your card details                                                 |                                                                                                    |
| AsterCard:<br>Card Number :::<br>Expiry Date :::<br>Purchase Amount ::: | You have chosen MasterCard as your method of payment. Please enter your card details into the form below and click "pay" to complete your purchase<br>/ month/year<br>INR 250.00<br>PAY NOW |
| MasterCard.<br>SecureCode                                               |                                                                                                    |
|                                                                         | I hereby authorise the debit to my MasterCard Account in favour of Special Branch ( Delhi Police)                                                                                           |
|                                                                         | Copyright 62007 TNS Payment Technologies Ply Ltd. All Rights Reserved.                                                                                                    |

12. A message will appear "Your Payment has been done successfully. You will receive PCC (Emigration) within 7 working days & PCC (Private - Employment) within 21 Days".

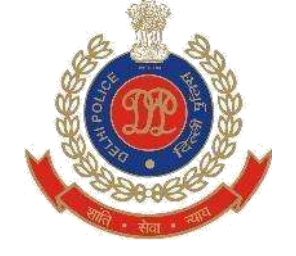

13. A payment receipt will be generated after successful payment.

|                            | PCC Receipt Page                                     |  |
|----------------------------|------------------------------------------------------|--|
| Transaction Receipt Fields |                                                      |  |
|                            | VPC API Version: 1                                   |  |
|                            | Commandi pay                                         |  |
|                            | MerchTxnRef: 9                                       |  |
|                            | Merchant ID/TESTDELHIPOLICE                          |  |
|                            | OrderInfe:VPC Example                                |  |
|                            | Transaction Amount: 50000                            |  |
|                            | Fields above are the primary request values.         |  |
|                            | fields being are receipt data fields                 |  |
|                            | QSI Response Code Description:Transaction Successful |  |
|                            | Message: Approved                                    |  |
|                            | Shapping Transaction Number: 1100000026              |  |
|                            | Botch Number for this transaction: 20140721          |  |
|                            | Acquirer Response Code:00                            |  |
|                            | Roca(pt Number: 420221628067                         |  |
|                            | Authorization ID:628067                              |  |
|                            | Card Type MC                                         |  |
| tash Validation            |                                                      |  |
|                            | Haah Validated Correctly/CORRECT                     |  |

14. You can print your receipt or view your status by clicking on "view status".

| POLICE                      | CLEARANCE CEI                                 | RTIFICATE (PCC)                         |
|-----------------------------|-----------------------------------------------|-----------------------------------------|
| PCC NO -                    | 31                                            | Add New Applicant                       |
| Name of the applicant       | Palaan                                        | Date - 24/07/2014 42-44-05              |
| Sig. Die er Wig:            | Nirmal Prasad                                 | UNIC . 20072014 12,4139                 |
| DOB                         | 07/07/2014                                    | ( C C C C C C C C C C C C C C C C C C C |
| Address of applicant.       | Littem Nacar, New Delhi                       |                                         |
| District                    | CRIME & RAILWAY                               | 100 001                                 |
| Police Station              | C A W CELL                                    |                                         |
| Email_ID:                   | rajee v @gmail.com                            |                                         |
| Mobile No:                  | 9195997959                                    | CONTRACTOR OF CONTRACTOR                |
| Letter No.                  |                                               | STATUS: Pending                         |
| Organization Name:          | ABC Pyt Ltd                                   |                                         |
| Organization Address:       | New Delhi                                     |                                         |
| Phone No:                   | 919599795998                                  |                                         |
| Attached Documents:-        |                                               |                                         |
| 1. Photo                    |                                               | YES                                     |
| 2. Residential Proof (Tele; | hone Bill, Driving Licence, Electricity Bill, | Election ID Card)YES                    |
| 3. Attach letter of Agency  | Requiring PCC                                 | YES                                     |
| 4. If, Tenant,attach rent a | greement.                                     | NO                                      |
|                             | PRINT                                         |                                         |
|                             |                                               |                                         |

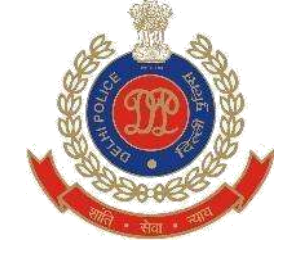

- 15. Check your given email id to validate payment receipt.
- 16. Once PCC has been issued applicant can download PCC by clicking on download certificate.

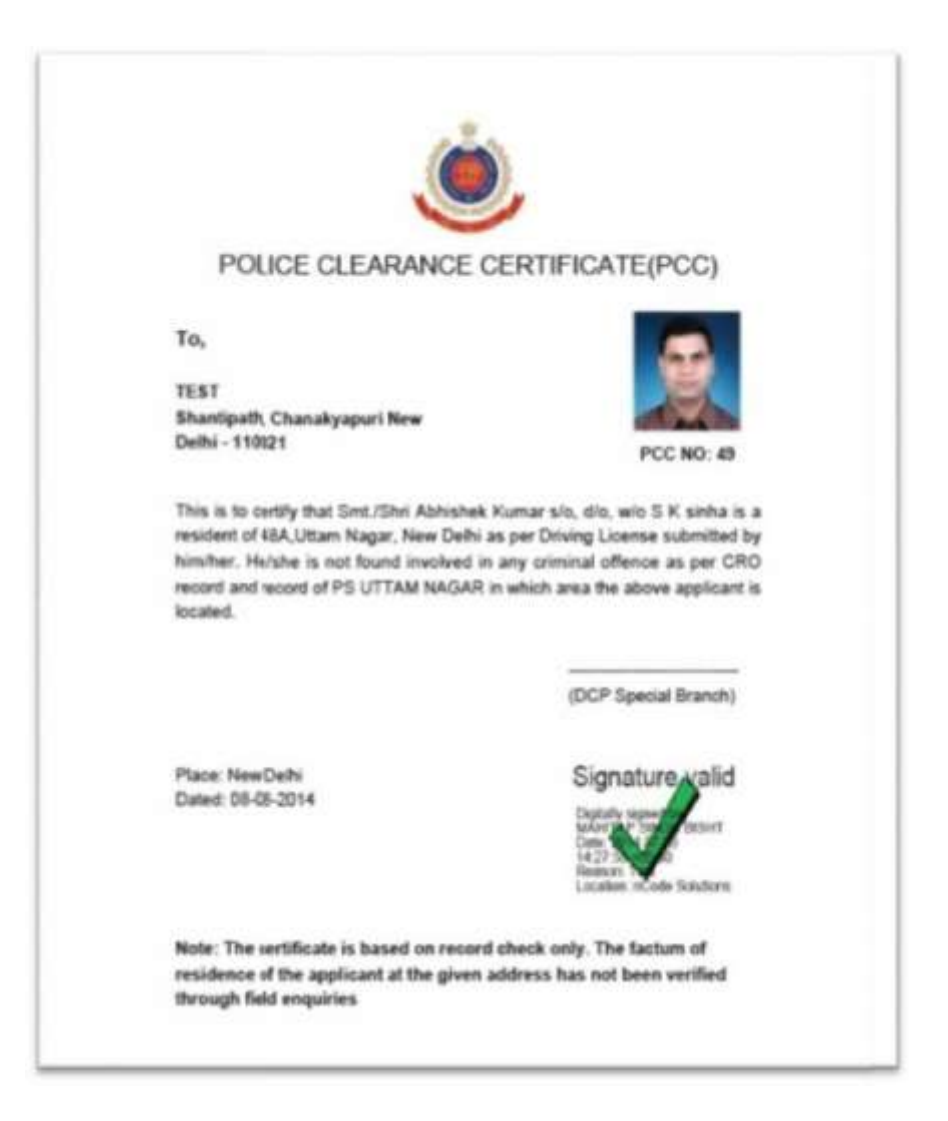

Note:\* An individual can apply for one PCC at a time. He can apply for next certificate only after receiving the previous PCC.

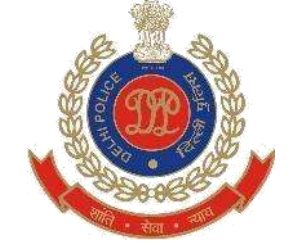

## **SECTION I: FOR ORGANIZATION**

- 1. Go to Delhi police website <u>http://www.delhipolice.nic.in/</u>
- 2. Click on "Register" button given on home page.

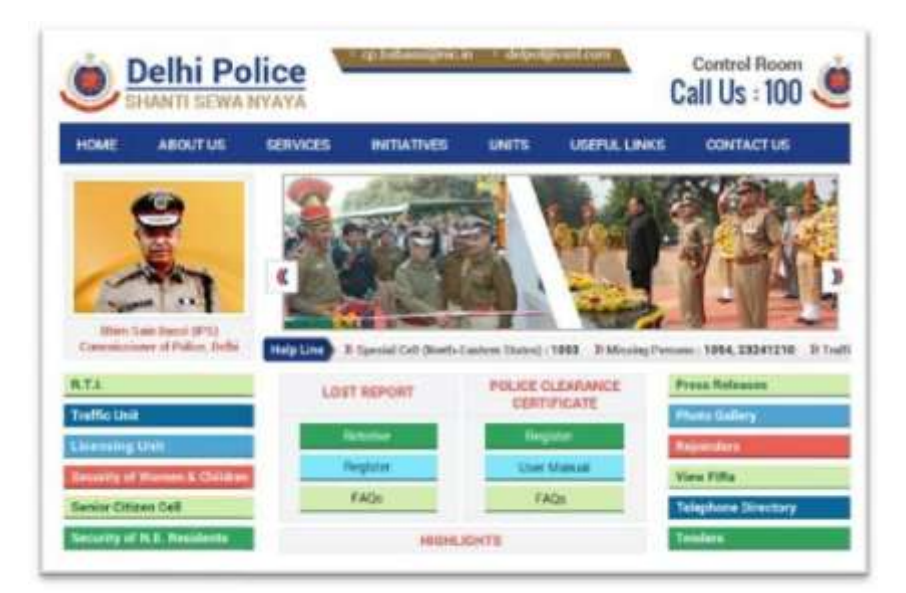

3. One Registration Form will open. Select user type "Organization".

| POLICI | E CLEARANCE CERTIFICATE                                                                                                    | (PCC) |
|--------|----------------------------------------------------------------------------------------------------|-------|
|        | Lugar Register                                                                                                    |       |
|        | New User Register here<br>User Type:                                                                                                    |       |
|        | DEGANISATION ·                                                                                                    |       |
|        | Organisation Names                                                                                                    |       |
|        | Teach Marcan                                                                                                    |       |
|        | Email Id:                                                                                                    |       |
|        | The first street.                                                                                                    |       |
|        | Patternet                                                                                                    |       |
|        | THAT Personal Area and a second                                                                                                    |       |
|        | Confirm Passwords                                                                                                    |       |
|        | Total Apartment American                                                                                                    |       |
|        | Mobile Noc                                                                                                    |       |
|        | The Address of Address of Address |       |
|        | Dariaba                                                                                                    |       |
|        | 009102                                                                                                    |       |
|        | Enter the code shows above:                                                                                                    |       |
|        |                                                                                                    |       |
|        |                                                                                                    |       |
|        | The second second second second second second second second second second second second second second second se                                                                                                    |       |

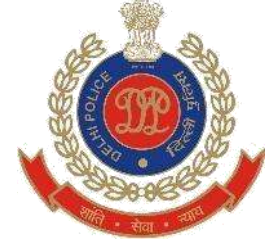

- 4. Fill all given details for e.g. organization name, email id, password, mobile no. and click on "sign up" button.
- 5. Once you are registered. Go to login page whenever you want to apply for a PCC.

| POLICE CLEARANCE CERTIFICATE (PCC) |  |
|------------------------------------|--|
| Login Register                     |  |
| Login Here<br>Email Id:            |  |
| Your E-mill Address                |  |
| Password                           |  |
| Your Pessword                      |  |
| 187662                             |  |
| Enter the code shown above:        |  |
|                                    |  |
|                                    |  |
| Disclaimer   FAQ                   |  |

6. Login with your email id and your password. One application form will be opened.

| POLICE CLEARAN                                                                                                    | CE GERTIFICATE (PCC)                                                                                                 |
|----------------------------------------------------------------------------------------------------|----------------------------------------------------------------------------------------------------|
|                                                                                                    |                                                                                                    |
| APPLICATION FORM FOR POLICE C                                                                                                    | LEARANCE SERVICICATE BLANINGIAN                                                                                      |
| fiame of the applicant                                                                                                    | sive. Dre or Wro                                                                                                    |
| DON                                                                                                    | Address of applicant                                                                                                 |
| Distlet                                                                                                    | Potos Station                                                                                                    |
| -16.667                                                                                                    | -89.801-                                                                                                    |
| Mobie No                                                                                                    | Email_10                                                                                                    |
| 994aa76222                                                                                                    | abt@gmail.com                                                                                                    |
| REVATE ORGANISATION DETAILS                                                                                                    | Audress Of Organisation                                                                                              |
| Ptone No                                                                                                    |                                                                                                    |
| Photosopies Of Following Documents Required                                                                                                    | 6                                                                                                    |
| Alton Photo     Alton Photo     Attack Reporting Proof (Tecentine Bill, Driving Lim     Rectard) D (242)     Aftach letter of Agency Requiring PCC     A To national stress rest. | Choose File No file chosen<br>Choose File to file chosen<br>Choose File To file chosen<br>Choose File To file chosen |

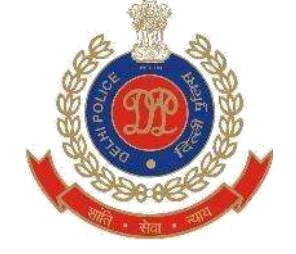

7. Fill all the mandatory fields for e.g. name of candidate, address and mobile no.

| Stews.                             |                                                      |                     |               |                |        |
|------------------------------------|------------------------------------------------------|---------------------|---------------|----------------|--------|
| 1. 1. P. 1.                        | - Please Enter Your Name                             |                     |               |                |        |
|                                    | - Please Enter Parentage Name                        | e                   |               |                |        |
| P                                  | - Please Enter Your DOB                              |                     |               |                | PCC)   |
| SECONDER .                         | - Please Enter Applicant Addre                       | 855                 |               |                |        |
| AE                                 | - Please Select Dist                                 |                     |               | 9              | M      |
| Name of t                          | - Please Select PS                                   |                     |               |                |        |
|                                    | - Please Enter Organisation Na                       | ame                 |               | [              | -      |
| DO3                                | - Please Enter Organisation Ac                       | idress              |               |                |        |
| Diwnot                             | - Please Select Picture                              |                     |               |                |        |
| SELE                               | - Please Select Residential Pro-                     | of (Telephone i     | Bill Drivi    | na             | • (6)  |
| Motile No                          | Licence, Electricity Bill, Electio                   | n                   |               | 3              |        |
| 9186876                            | - Please Select Attach letter of                     | Agency Requi        | ring PCC      |                |        |
| PRIVAT                             |                                                      |                     |               |                |        |
| LET COMP                           |                                                      |                     | 0             | ж              | 12     |
| Phone N                            |                                                      |                     |               |                | 12     |
| Cumin                              |                                                      |                     |               |                | De Cal |
| Photocopie                         | Of Following Documents Required:-                    |                     | -             | -              |        |
| 1 Atach Pho                        | 10                                                   | 9                   | hoose File    | No file chosen | 8      |
| 2. Attsch Resi<br>Bill, Eection IC | dential Proof (Telephone Bill, Driving Lice<br>Card) | ance. Electricity C | hoose File    | No file chosen | 1      |
| 5. Azach lett                      | er of Agency Requiring PCC                           | 0                   | hoose File    | No file chosen |        |
| in tenent, a                       | ote: Dista should be a 100 format and                | athen day ments     | must be in    | DRE format     |        |
|                                    | water note answer of in 2PG format and               |                     | convertige of | Conservisional |        |
|                                    | SAV                                                  | TE .                |               |                |        |

8. After that click on Save.

| The page at localhost:<br>Message: Record seved successed and submit ?!                                                                                                    | SS168 says: H<br>esofully Please Verify your<br>OK                                                                                                    |
|----------------------------------------------------------------------------------------------------|----------------------------------------------------------------------------------------------------|
| Tarkas meat                                                                                                    | Invest Andrea                                                                                                    |
| HALL BE ALL DE LE DE LE  | NAMES OF TAXABLE PARTY OF TAXABLE PARTY.                                                                                                    |
| H-trant                                                                                                    | Advant Age ( Arech                                                                                                    |
| Description of precessory .                                                                                                    | NUL CONSTRUCT                                                                                                    |
| Let w                                                                                                    | No. of the local division of the local division of the local divis |
| The second second secon | and and and and and and and and and and                                                                                                    |
| and and hid                                                                                                    | Mare Dally                                                                                                    |
| 12)+6c/s                                                                                                    | A STATE OF A STATE                                                                                                    |
| Similar of the state of the state of the sta | Direct Fre                                                                                                    |
| And Street and Street and Street                                                                                                    |                                                                                                    |
|                                                                                                    | Encode File International                                                                                                    |
| Name and Address of the Address of the Address of t | to the second second second second second second second second second second second second second second second                                                                                                    |
|                                                                                                    | ( Tentes)                                                                                                    |
| Statement of the second second s                                                                                                    | The other design of the second second s                                                                                                    |

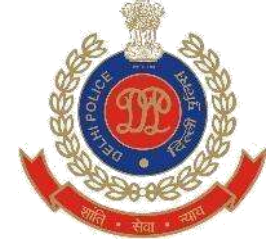

9. Check given details and update if any changes required. Then click on "PAY NOW" button to make payment.

Note: \* If you want to exit and pay later. You can do the same. All details given in application form will be saved and you can access afterward.

| The page at localhost:<br>Message: Record updated su                                   | 55168 says: ×<br>iccessfully !!!<br>ΟΚ                                                                                                    |
|----------------------------------------------------------------------------------------|----------------------------------------------------------------------------------------------------|
|                                                                                        | AN                                                                                                    |
| Shahbaz Ahmad                                                                          | Nirmal Prasad                                                                                                    |
|                                                                                        | Address of appleant                                                                                                    |
| 30/12/2002                                                                             | Ashok Raj Path                                                                                                    |
| DIRECTORATE OF ENFORMENT                                                               | ANTI CORRUPTION                                                                                                    |
| 9986876222                                                                             | abt@gmail.com                                                                                                    |
| ARIVATE ORGANISATION DETAILS                                                           | Address C4 Digenission                                                                                                    |
| ABC PVE Ltd                                                                            | New Delhi                                                                                                    |
| Proce No                                                                               | A CONTRACT OF A CONTRACT OF A |
| Photocopies Of Fullowing Documents Required                                            |                                                                                                    |
| 1. Atlach Photo                                                                        | Choose File No file chosen                                                                                                    |
| 2 Attach Operantial Proof, Texphone Bill Driving L.<br>Bestrait, B.C. Excitor (D.Card) | Choose File to Ille chosen                                                                                                    |
| 3 Attach effer of Agency Raduking PCC                                                  | Choose File No file chosen                                                                                                    |
| Note Prote service -                                                                   | Choose File the file chosen                                                                                                    |
| Update                                                                                 | PAY NOW                                                                                                    |
| Terms & C                                                                              | cenditions   FAQ                                                                                                    |

17. Select your payment method (card type).

| AXIS BANK                                                            | TEST                                   |
|----------------------------------------------------------------------|----------------------------------------|
| Merchant name:                                                       | MODE<br>Special Branch ( Delhi Police) |
| Select your preferred payment method                                 |                                        |
| Pay security using \$552.+ by clicking on the card lego below:       |                                        |
| VISA 😂                                                               |                                        |
| Country & B2027 Tell Payment Technologies Phy Lief Ad Hyper, Namenal |                                        |

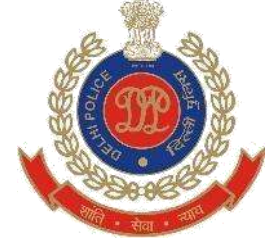

18. Fill the credit/debit card details for e.g. card no., expiry date of card and click on pay now.

|                                                                                     |                                                                                                    | TEST                           |
|-------------------------------------------------------------------------------------|----------------------------------------------------------------------------------------------------|--------------------------------|
| Merchant name:                                                                      |                                                                                                    | Special Branch ( Delhi Police) |
| Enter your card details                                                             |                                                                                                    |                                |
| AsterCard:<br>Card Number ::<br>Expiry Date ::<br>Purchase Amount ::<br>MasterCard. | You have chosen MasterCard as your method of payment. Please enter your card details into the form below and click "pay" to complete<br>/ month/year<br>INR 500.00 | your purchase                  |
| SecureCode                                                                          | I hereby authorise the debit to my MasterCard Account in favour of Special Branch ( Delhi Police)                                                                  |                                |
|                                                                                     | Copyright #2007 THS Payment Technologies Pty Lto: All Rights Reserved.                                                                                             |                                |

- 12. A message will appear "Your Payment has been done successfully. You will receive PCC (Emigration) within 7 working days & PCC (Private Employment) within 21 Days".
- 19. A payment receipt will be generated after successful payment.

|                            | PCC Receipt Page                                      |  |
|----------------------------|-------------------------------------------------------|--|
| Transaction Receipt Fields |                                                       |  |
|                            | VPC API Version:1                                     |  |
|                            | Command: pay                                          |  |
|                            | MerchTxnRef:3                                         |  |
|                            | Merchant ID/TESTDELHIPOLICE                           |  |
|                            | OrderInforVPC Example                                 |  |
|                            | Transaction Amount: 50000                             |  |
|                            | Pieta above are the primary request values.           |  |
|                            | Facto Laton are report toto facto.                    |  |
|                            | Antibaction response code o                           |  |
|                            | QS1 Response Cade Description: (ransaction auccessio) |  |
|                            | Message: Approved                                     |  |
|                            | Shopping Transaction Number: 1100000025               |  |
|                            | Batch Number for this transaction: 20140721           |  |
|                            | Acquirer Response Coder00                             |  |
|                            | Receipt Number: 420221628067                          |  |
|                            | Authorization ID:628067                               |  |
|                            | Card Type:MC                                          |  |
|                            |                                                       |  |
| Hash Validation            |                                                       |  |
|                            | Hash Validated Correctly/CORRECT                      |  |

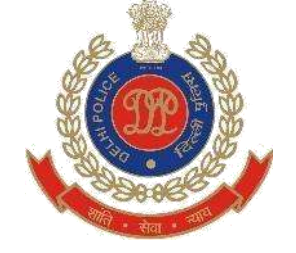

21. You can print your receipt or view your status by clicking on "view status".

| POLICE                             | CLEARANCE CE                                  | RTIFICATE (PCC)            |
|------------------------------------|-----------------------------------------------|----------------------------|
|                                    |                                               |                            |
|                                    | YOUR APPLICATION DETAILS AN                   | STATUS                     |
| PCC NO. 1                          | 21                                            | Add Men Applicant          |
| Name of the apploant               | Rajaev                                        | DATE : 21/07/2014 12:41:05 |
| B/e. D/e or Wie:                   | Nirmal Pranat                                 |                            |
| 008                                | 07/07/2014                                    |                            |
| Address of spplight                | Uttam Nagar, New Celhi                        |                            |
| Diamor                             | CRIME & RAILWAY                               | Total Could                |
| Police Station:                    | C A W CELL                                    |                            |
| Emai_ID                            | rajes v @gmeil.com                            | A Designed                 |
| Mobile No:                         | 8105357550                                    |                            |
| Letter No                          |                                               | STATUS Panding             |
| Organization Name                  | ABC PVILIS                                    |                            |
| Organization Addess                | New Demi                                      |                            |
| Phone No                           | \$1459975599E                                 |                            |
| Attached Documents:-               |                                               |                            |
| 1. Photo                           |                                               | YES                        |
| 2. Residential Proof (Telep        | none Bill, Driving Lisense, Electricity Bill, | Election ID Card/YES       |
| 3. Attach latter of Agency         | Resuring PCC                                  | YES                        |
| in the second second second second | vianament.                                    | NO                         |

- 22. Check your given email id to validate payment receipt.
- 23. Once PCC has been issued applicant can download PCC by clicking on download certificate.

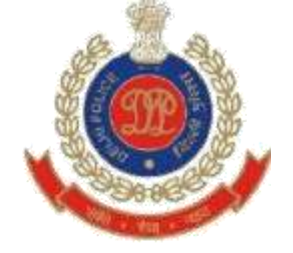

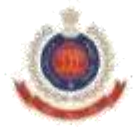

## POLICE CLEARANCE CERTIFICATE(PCC)

To,

TEST Shantipath, Chanakyapuri New Delhi - 110021

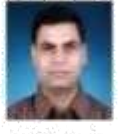

PCC NO: 49

This is to certify that Smt./Shri Abhishek Kumar s/o, d/o, w/o S K sinha is a resident of 48A.Uttam Nagar, New Delhi as per Driving License submitted by him/her. He/she is not found involved in any criminal offence as per CRO record and record of PS UTTAM NAGAR in which area the above applicant is located.

(DCP Special Branch)

Place: New Delhi Dated: 08-08-2014

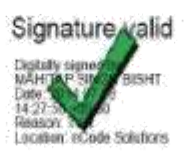

Note: The certificate is based on record check only. The factum of residence of the applicant at the given address has not been verified through field enquiries

Note:\* An organization can apply for next PCC once the payment of previous certificate is done successfully.